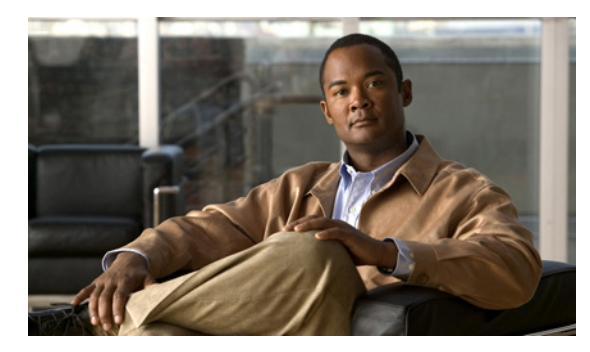

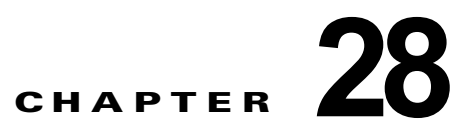

# IGMP スヌーピングおよび MVR の設定

この章では、ローカルの IGMP スヌーピング アプリケーション、マルチキャスト VLAN レジストレー ション (MVR) などの IE 3000 スイッチにインターネット グループ管理プロトコル (IGMP) スヌー ピングを設定する手順について説明します。また、IGMP フィルタリングを使用したマルチキャスト グループ メンバーシップの制御と、IGMP スロットリング アクションの設定手順についても説明しま す。

(注)

IP Version 6 (IPv6) トラフィックでは、Multicast Listener Discovery (MLD) スヌーピングが IPv4 トラフィックに対する IGMP スヌーピングと同じ機能を実行します。MLD スヌーピングの詳細につい ては、第 44 章「IPv6 MLD スヌーピングの設定」を参照してください。

(注)

この章で使用されるコマンドの構文と使用方法の詳細については、このリリースのスイッチ コマンド リファレンスと、『*Cisco IOS IP Command Reference, Volume 3 of 3:Multicast, Release 12.2*』の「IP Multicast Routing Commands」を参照してください。このリリースは、Cisco.com ページの [Documentation] > [Cisco IOS Software] > [12.2 Mainline] > [Command References] にあります。

この章で説明する内容は、次のとおりです。

- 「IGMP スヌーピングの概要」(P.28-2)
- 「IGMP スヌーピングの設定」(P.28-7)
- 「IGMP スヌーピング情報の表示」(P.28-16)
- 「MVR の概要」(P.28-18)
- 「MVR の設定」(P.28-20)
- 「MVR 情報の表示」(P.28-24)
- 「IGMP フィルタリングおよびスロットリングの設定」(P.28-25)
- 「IGMP フィルタリングおよび IGMP スロットリング設定の表示」(P.28-30)

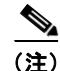

IGMP スヌーピング、MVR などの機能を使用して IP マルチキャスト グループ アドレスを管理することもできますし、スタティック IP アドレスを使用することもできます。

## IGMP スヌーピングの概要

レイヤ2スイッチは IGMP スヌーピングを使用して、レイヤ2インターフェイスを動的に設定し、マ ルチキャストトラフィックが IP マルチキャスト デバイスと対応付けられたインターフェイスにだけ転 送されるようにすることによって、マルチキャストトラフィックのフラッディングを制限できます。 名称が示すとおり、IGMP スヌーピングの場合は、LAN スイッチでホストとルータ間の IGMP 伝送を スヌーピングし、マルチキャスト グループとメンバ ポートを追跡する必要があります。特定のマルチ キャスト グループについて、ホストから IGMP レポートを受信したスイッチは、ホストのポート番号 を転送テーブル エントリに追加します。ホストから IGMP Leave Group メッセージを受信した場合は、 テーブル エントリからホスト ポートを削除します。マルチキャスト クライアントから IGMP メンバー シップ レポートを受信しなかった場合にも、スイッチはエントリを定期的に削除します。

(注)

#### IP マルチキャストおよび IGMP の詳細については、RFC 1112 および RFC 2236 を参照してください。

マルチキャスト ルータは、すべての VLAN に一般クエリーを定期的に送信します。このマルチキャス ト トラフィックに関心のあるホストはすべて Join 要求を送信し、転送テーブルのエントリに追加され ます。スイッチは、IGMP Join 要求の送信元となる各グループの IGMP スヌーピング IP マルチキャス ト転送テーブルで、VLAN ごとに 1 つずつエントリを作成します。

スイッチは、MAC アドレスに基づくグループではなく、IP マルチキャスト グループに基づくブリッ ジングをサポートしています。マルチキャスト MAC アドレスに基づくグループの場合、設定されてい る IP アドレスを設定済みの MAC アドレス (エイリアス) または予約済みのマルチキャスト MAC ア ドレス (224.0.0.xxx の範囲内) に変換すると、コマンドがエラーになります。スイッチでは IP マルチ キャスト グループを使用するので、アドレス エイリアスの問題は発生しません。

IGMP スヌーピングによって、IP マルチキャスト グループは動的に学習されます。ただし、ip igmp snooping vlan vlan-id static ip\_address interface interface-id グローバル コンフィギュレーション コ マンドを使用すると、マルチキャスト グループを静的に設定できます。グループ メンバーシップをマ ルチキャスト グループ アドレスに静的に指定すると、その設定値は IGMP スヌーピングによる自動操 作より優先されます。マルチキャスト グループ メンバーシップのリストは、ユーザが定義した設定値 および IGMP スヌーピングによって学習された設定値の両方で構成できます。

マルチキャスト トラフィックはルーティングする必要がないのでマルチキャスト インターフェイスを 使用せずに、サブネットの IGMP スヌーピングをサポートするよう IGMP スヌーピング クエリーを設 定できます。IGMP スヌーピング クエリアの詳細については、「IGMP スヌーピング クエリアの設定」 (P.28-14) を参照してください。

ポート スパニングツリー、ポート グループ、または VLAN ID が変更された場合、VLAN 上のこの ポートから IGMP スヌーピングで学習されたマルチキャスト グループは削除されます。

ここでは、IGMP スヌーピングの特性について説明します。

- 「IGMP のバージョン」 (P.28-3)
- 「マルチキャスト グループへの加入」(P.28-3)
- 「マルチキャスト グループからの脱退」(P.28-5)
- 「即時脱退」(P.28-5)
- 「IGMP 脱退タイマーの設定」(P.28-6)
- 「IGMP レポート抑制」(P.28-6)

## IGMP のバージョン

スイッチは、IGMP バージョン 1、IGMP バージョン 2、および IGMP バージョン 3 をサポートしてい ます。これら 3 つのバージョンは、スイッチ上でそれぞれ相互運用できます。たとえば、IGMPv2 ス イッチ上で IGMP スヌーピングがイネーブルの場合、このスイッチが IGMPv3 レポートをホストから 受信すると、この IGMPv3 レポートをマルチキャスト ルータへ転送できます。

(注)

スイッチは、宛先マルチキャスト MAC アドレスのみに基づいて IGMPv3 スヌーピングをサポートしています。送信元 MAC アドレスやプロキシ レポートに基づいてスヌーピングをサポートすることはありません。

IGMPv3 スイッチは、Basic IGMPv3 Snooping Support (BISS) をサポートしています。BISS は、 IGMPv1 および IGMPv2 スイッチでのスヌーピング機能と、IGMPv3 メンバーシップ レポート メッ セージをサポートしています。ネットワークに IGMPv3 ホストがある場合、BISS によりマルチキャス トトラフィックのフラッディングは抑制されます。トラフィックは、IGMPv2 または IGMPv1 ホスト の IGMP スヌーピング機能の場合とほぼ同じポート セットに抑制されます。

(注)

IGMP フィルタリングまたは MVR が実行されているスイッチは、IGMPv3 Join および Leave メッ セージをサポートしていません。

IGMPv3 スイッチは、Source Specific Multicast (SSM) 機能を実行しているデバイスとメッセージの 送受信を行うことができます。

#### マルチキャスト グループへの加入

スイッチに接続したホストが IP マルチキャスト グループに加入し、なおかつそのホストが IGMP バー ジョン 2 クライアントの場合、ホストは加入する IP マルチキャスト グループを指定した非送信請求 IGMP Join メッセージを送信します。別の方法として、ルータから一般クエリーを受信したスイッチ は、そのクエリーを VLAN 内のすべてのポートに転送します。IGMP バージョン 1 またはバージョン 2 のホストがマルチキャスト グループに加入する場合、ホストはスイッチに Join メッセージを送信す ることによって応答します。スイッチの CPU は、そのグループのマルチキャスト転送テーブル エント リがまだ存在していないのであれば、エントリを作成します。CPU はさらに、Join メッセージを受信 したインターフェイスを転送テーブル エントリに追加します。そのインターフェイスと対応付けられ たホストが、そのマルチキャスト グループ用のマルチキャスト トラフィックを受信します。図 28-1 を 参照してください。

Cisco IE 3000 スイッチ ソフトウェア コンフィギュレーション ガイド

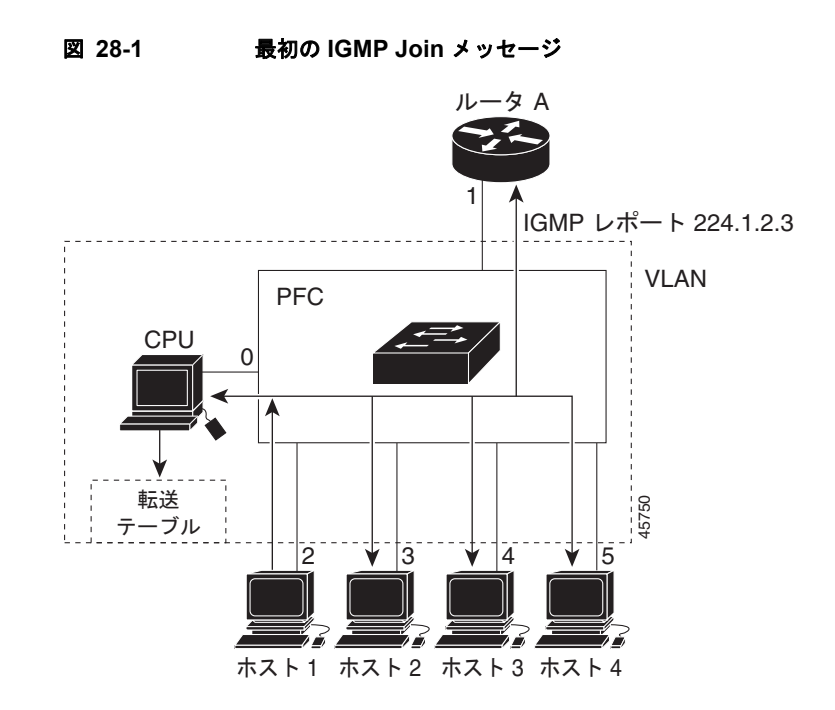

ルータ A がスイッチに一般クエリーを送り、スイッチはそのクエリーをポート 2 ~ 5、つまり同一 VLAN のすべてのメンバに転送します。ホスト 1 はマルチキャスト グループ 224.1.2.3 に加入するため に、グループに IGMP メンバーシップ レポート (IGMP Join メッセージ) をマルチキャストします。 スイッチの CPU は IGMP レポートの情報を使用して、転送テーブルのエントリを設定します(表 28-1 を参照)。転送テーブルにはホスト 1 およびルータに接続しているポート番号が含まれます。

#### 表 28-1 IGMP スヌーピング転送テーブル

| 宛先アドレス    | パケットのタイプ | ポート |
|-----------|----------|-----|
| 224.1.2.3 | IGMP     | 1、2 |

スイッチのハードウェアは、マルチキャスト グループの他のパケットと IGMP 情報パケットを区別で きます。テーブルの情報は、224.1.2.3 マルチキャスト IP アドレス宛ての、IGMP パケットではないフ レームを、ルータおよびグループに加入したホストに対して送信するように、スイッチング エンジン に指示します。

別のホスト(たとえば、ホスト4)が同じグループに非送信請求の IGMP Join メッセージを送信する場合(図 28-2 を参照)、CPU はメッセージを受信して、転送テーブルにホスト4 のポート番号を追加します(表 28-2 を参照)。転送テーブルによって、CPU だけに IGMP メッセージが転送されるので、スイッチ上の他のポートにメッセージがフラッディングされることはありません。既知のマルチキャストトラフィックはすべて、CPU ではなくグループに転送されます。

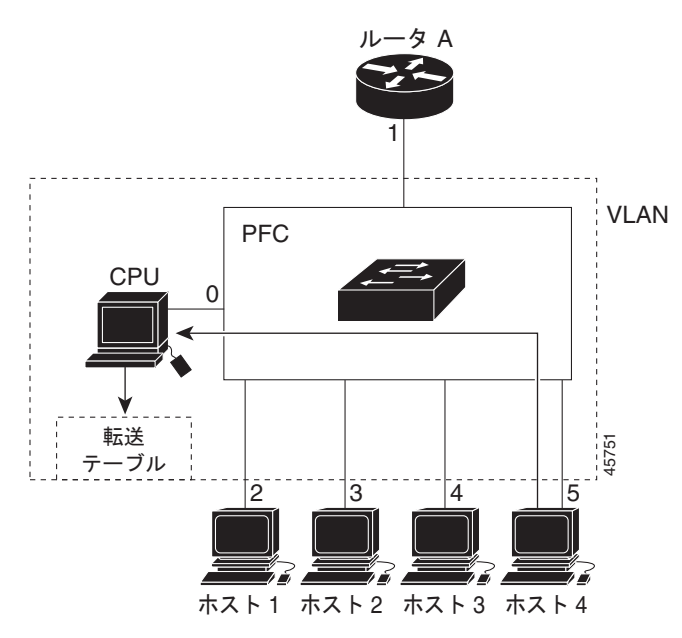

図 28-2 2 番めのホストのマルチキャスト グループへの加入

表 28-2 更新された IGMP スヌーピング転送テーブル

| 宛先アドレス    | パケットのタイプ | ポート     |
|-----------|----------|---------|
| 224.1.2.3 | IGMP     | 1, 2, 5 |

#### マルチキャスト グループからの脱退

ルータはマルチキャストー般クエリーを定期的に送信し、スイッチはそれらのクエリーを VLAN のす べてのポートを通じて転送します。関心のあるホストがクエリーに応答します。VLAN 内の少なくと も1つのホストがマルチキャスト トラフィックを受信しなければならない場合、ルータは VLAN に引 き続き、マルチキャスト トラフィックを転送します。スイッチは、その IGMP スヌーピングによって 維持された IP マルチキャスト グループの転送テーブルで指定されたホストに対してだけ、マルチキャ スト グループ トラフィックを転送します。

ホストがマルチキャスト グループから脱退する場合、何も通知せずに脱退することも、Leave メッ セージを送信することもできます。ホストから Leave メッセージを受信したスイッチは、グループ固 有のクエリーを送信して、そのインターフェイスに接続された他のデバイスが所定のマルチキャスト グループのトラフィックに関与しているかどうかを学習します。スイッチはさらに、転送テーブルでそ の MAC グループの情報を更新し、そのグループのマルチキャスト トラフィックの受信に関心のある ホストだけが、転送テーブルに指定されるようにします。ルータが VLAN からレポートを受信しな かった場合、その VLAN 用のグループは IGMP キャッシュから削除されます。

#### 即時脱退

即時脱退機能をサポートするのは、IGMP バージョン 2 が稼働しているホストだけです。

スイッチは IGMP スヌーピングの即時脱退を使用して、先にスイッチからインターフェイスにグループ固有のクエリーを送信しなくても、Leave メッセージを送信するインターフェイスを転送テーブルから削除できるようにします。VLAN インターフェイスは、最初の Leave メッセージで指定されたマル

チキャスト グループのマルチキャスト ツリーからプルーニングされます。即時脱退によって、複数の マルチキャスト グループが同時に使用されている場合でも、スイッチド ネットワークのすべてのホス トに最適な帯域幅管理が保証されます。

(注)

即時脱退機能を使用するのは、各ポートに接続されているホストが1つだけのVLANに限定してくだ さい。1つのポートに複数のホストが接続されているVLANで即時脱退機能をイネーブルにすると、 一部のホストが誤って切断される可能性があります。

設定手順については、「IGMP 即時脱退のイネーブル化」(P.28-11)を参照してください。

#### IGMP 脱退タイマーの設定

まだ指定のマルチキャスト グループに関心があるかどうかを確認するために、グループ固有のクエ リーを送信した後のスイッチの待機時間を設定できます。IGMP 脱退応答時間は、100 ~ 5000 ミリ秒 の間で設定できます。タイマーはグローバルにまたは VLAN 単位で設定できますが、VLAN に脱退時 間を設定すると、グローバルに設定した脱退時間は上書きされます。

設定手順については、「IGMP 脱退タイマーの設定」(P.28-11)を参照してください。

#### IGMP レポート抑制

(注)

IGMP レポート抑制は、マルチキャスト クエリーに IGMPv1 レポートと IGMPv2 レポートがある場合 にだけサポートされます。この機能は、クエリーに IGMPv3 レポートが含まれている場合はサポート されません。

スイッチは、IGMP レポート抑制を使用して、1 つのマルチキャスト ルータ クエリーごとに IGMP レ ポートを1 つだけマルチキャスト デバイスに転送します。IGMP ルータ抑制がイネーブル(デフォル ト)である場合、スイッチは最初の IGMP レポートをグループのすべてのポートからすべてのマルチ キャスト ルータに送信します。スイッチは、グループの残りの IGMP レポートをマルチキャスト ルー タに送信しません。この機能により、マルチキャスト デバイスにレポートが重複して送信されること を防ぎます。

マルチキャスト ルータ クエリーに IGMPv1 および IGMPv2 レポートに対する要求だけが含まれている 場合、スイッチは最初の IGMPv1 レポートまたは IGMPv2 レポートだけを、グループのすべてのホス トからすべてのマルチキャスト ルータに送信します。

マルチキャスト ルータ クエリーに IGMPv3 レポートの要求も含まれる場合は、スイッチはグループの すべての IGMPv1、IGMPv2、および IGMPv3 レポートをマルチキャスト デバイスに転送します。

IGMP レポート抑制をディセーブルにすると、すべての IGMP レポートはマルチキャスト ルータに転送されます。設定手順については、「IGMP レポート抑制のディセーブル化」(P.28-16)を参照してください。

# IGMP スヌーピングの設定

IGMP スヌーピングにより、スイッチで IGMP パケットを調べたり、パケットの内容に基づいて転送 先を決定したりできます。ここでは、次の設定について説明します。

- 「IGMP スヌーピングのデフォルト設定」(P.28-7)
- 「IGMP スヌーピングのイネーブル化およびディセーブル化」(P.28-7)
- 「スヌーピング方法の設定」(P.28-8)
- 「マルチキャスト ルータ ポートの設定」(P.28-9)
- 「グループに加入するホストの静的な設定」(P.28-10)
- 「IGMP 即時脱退のイネーブル化」(P.28-11)
- 「IGMP 脱退タイマーの設定」(P.28-11)
- 「TCN 関連のコマンドの設定」(P.28-12)
- 「IGMP スヌーピング クエリアの設定」(P.28-14)
- 「IGMP レポート抑制のディセーブル化」(P.28-16)

#### IGMP スヌーピングのデフォルト設定

表 28-3 に、IGMP スヌーピングのデフォルト設定を示します。

#### 表 28-3 IGMP スヌーピングのデフォルト設定

| 機能                              | デフォルト設定                |
|---------------------------------|------------------------|
| IGMP スヌーピング                     | グローバルおよび VLAN 単位でイネーブル |
| マルチキャスト ルータ                     | 未設定                    |
| マルチキャスト ルータの学習(スヌーピング)方         | PIM-DVMRP              |
| 式                               |                        |
| IGMP スヌーピング即時脱退                 | ディセーブル                 |
| スタティック グループ                     | 未設定                    |
| TCN <sup>1</sup> フラッド クエリー カウント | 2                      |
| TCN クエリー送信要求                    | ディセーブル                 |
| IGMP スヌーピング クエリア                | ディセーブル                 |
| IGMP レポート抑制                     | イネーブル                  |

1. TCN = Topology Change Notification (トポロジ変更通知)

## IGMP スヌーピングのイネーブル化およびディセーブル化

デフォルトでは、IGMP スヌーピングはスイッチ上でグローバルにイネーブルです。グローバルにイ ネーブルまたはディセーブルに設定されている場合、既存のすべての VLAN インターフェイスでもイ ネーブルまたはディセーブルです。デフォルトでは、IGMP スヌーピングはすべての VLAN でイネー ブルですが、VLAN 単位で IGMP スヌーピングをイネーブルおよびディセーブルに設定できます。 グローバル IGMP スヌーピングは、VLAN IGMP スヌーピングよりも優先されます。グローバル ス ヌーピングがディセーブルの場合、VLAN スヌーピングをイネーブルに設定することはできません。 グローバル スヌーピングがイネーブルの場合、VLAN スヌーピングをイネーブルまたはディセーブル に設定できます。

スイッチ上で IGMP スヌーピングをグローバルにイネーブルにするには、特権 EXEC モードで次の手順を実行します。

|        | コマンド                               | 目的                                                      |
|--------|------------------------------------|---------------------------------------------------------|
| ステップ 1 | configure terminal                 | グローバル コンフィギュレーション モードを開始します。                            |
| ステップ 2 | ip igmp snooping                   | 既存のすべての VLAN インターフェイスで、IGMP スヌーピングをグ<br>ローバルにイネーブルにします。 |
| ステップ 3 | end                                | 特権 EXEC モードに戻ります。                                       |
| ステップ 4 | copy running-config startup-config | (任意) コンフィギュレーション ファイルに設定を保存します。                         |

すべての VLAN インターフェイス上で IGMP スヌーピングをグローバルにディセーブルにするには、 no ip igmp snooping グローバル コンフィギュレーション コマンドを使用します。

特定の VLAN インターフェイス上で IGMP スヌーピングをイネーブルにするには、特権 EXEC モード で次の手順を実行します。

|        | コマンド                               | 目的                                                                                  |
|--------|------------------------------------|-------------------------------------------------------------------------------------|
| ステップ 1 | configure terminal                 | グローバル コンフィギュレーション モードを開始します。                                                        |
| ステップ 2 | ip igmp snooping vlan vlan-id      | VLAN インターフェイス上で IGMP スヌーピングをイネーブルにし<br>ます。VLAN ID の範囲は 1 ~ 1001 および 1006 ~ 4094 です。 |
|        |                                    | (注) VLAN スヌーピングをイネーブルにするには、IGMP ス<br>ヌーピングをグローバルにイネーブルに設定しておく必要が<br>あります。           |
| ステップ 3 | end                                | 特権 EXEC モードに戻ります。                                                                   |
| ステップ 4 | copy running-config startup-config | (任意) コンフィギュレーション ファイルに設定を保存します。                                                     |

特定の VLAN インターフェイス上で IGMP スヌーピングをディセーブルにするには、**no ip igmp snooping vlan** *vlan-id* グローバル コンフィギュレーション コマンドを、指定した VLAN 番号に対して 使用します。

## スヌーピング方法の設定

マルチキャスト対応のルータ ポートは、レイヤ2マルチキャスト エントリごとに転送テーブルに追加 されます。スイッチは、次のいずれかの方法でポートを学習します。

- IGMP クエリー、Protocol Independent Multicast (PIM) パケット、および Distance Vector Multicast Routing Protocol (DVMRP) パケットのスヌーピング
- 他のルータからの Cisco Group Management Protocol (CGMP) パケットの待ち受け
- ip igmp snooping mrouter グローバル コンフィギュレーション コマンドによるマルチキャスト ルータ ポートへの静的な接続

IGMP クエリーおよび PIM パケットと DVMRP パケットのスヌーピング、または CGMP self-join パ ケットまたは proxy-join パケットのいずれかの待ち受けを行うように、スイッチを設定できます。デ フォルトでは、スイッチはすべての VLAN 上の PIM パケットと DVMRP パケットをスヌーピングし ます。CGMP パケットだけでマルチキャスト ルータ ポートを学習するには、ip igmp snooping vlan vlan-id mrouter learn cgmp グローバル コンフィギュレーション コマンドを使用します。このコマン ドを入力すると、ルータは CGMP self-join パケットおよび CGMP proxy-join パケットだけを待ち受 け、その他の CGMP パケットは待ち受けません。PIM パケットと DVMRP パケットだけでマルチキャ スト ルータ ポートを学習するには、ip igmp snooping vlan vlan-id mrouter learn pim-dvmrp グロー バル コンフィギュレーション コマンドを使用します。

(注)

学習方法として CGMP を使用する場合で、なおかつ VLAN に CGMP プロキシ対応のマルチキャスト ルータがない場合は、ip cgmp router-only コマンドを入力し、ルータに動的にアクセスする必要があ ります。詳細については、第 50 章「IP マルチキャスト ルーティングの設定」を参照してください。

VLAN インターフェイスがマルチキャスト ルータに動的にアクセスする方法を変更するには、特権 EXEC モードで次の手順を実行します。

|        | コマンド                                                                     | 目的                                                                               |
|--------|--------------------------------------------------------------------------|----------------------------------------------------------------------------------|
| ステップ1  | configure terminal                                                       | グローバル コンフィギュレーション モードを開始します。                                                     |
| ステップ 2 | ip igmp snooping vlan <i>vlan-id</i> mrouter<br>learn {cgmp   pim-dvmrp} | VLAN で IGMP スヌーピングをイネーブルにします。指定できる<br>VLAN ID の範囲は 1 ~ 1001 および 1006 ~ 4094 です。  |
|        |                                                                          | マルチキャスト ルータの学習方式を指定します。                                                          |
|        |                                                                          | <ul> <li>cgmp: CGMP パケットを待ち受けます。この方法は、制御トラ<br/>フィックを減らす場合に有用です。</li> </ul>       |
|        |                                                                          | • <b>pim-dvmrp</b> : IGMP クエリーおよび PIM パケットと DVMRP パ<br>ケットをスヌーピングします。これはデフォルトです。 |
| ステップ 3 | end                                                                      | 特権 EXEC モードに戻ります。                                                                |
| ステップ 4 | show ip igmp snooping                                                    | 設定を確認します。                                                                        |
| ステップ 5 | copy running-config startup-config                                       | (任意) コンフィギュレーション ファイルに設定を保存します。                                                  |

デフォルトの学習方式に戻すには、no ip igmp snooping vlan *vlan-id* mrouter learn cgmp グローバル コンフィギュレーション コマンドを使用します。

次に、CGMP パケットを学習方式として使用するように IGMP スヌーピングを設定する例を示します。

Switch# configure terminal
Switch(config)# ip igmp snooping vlan 1 mrouter learn cgmp
Switch(config)# end

#### マルチキャスト ルータ ポートの設定

マルチキャスト ルータ ポートを追加(マルチキャスト ルータに静的な接続を追加)するには、スイッ チ上で ip igmp snooping vlan mrouter グローバル コンフィギュレーション コマンドを使用します。

(注)

マルチキャスト ルータへのスタティック接続は、スイッチ ポートに限りサポートされます。

マルチキャスト ルータへの静的な接続をイネーブルにするには、特権 EXEC モードで次の手順を実行 します。

|        | コマンド                                                                                               | 目的                                                                            |
|--------|----------------------------------------------------------------------------------------------------|-------------------------------------------------------------------------------|
| ステップ1  | configure terminal                                                                                 | グローバル コンフィギュレーション モードを開始します。                                                  |
| ステップ 2 | <b>ip igmp snooping vlan</b> <i>vlan-id</i> <b>mrouter</b><br><b>interface</b> <i>interface-id</i> | マルチキャスト ルータの VLAN ID およびマルチキャスト ルー<br>タに対するインターフェイスを指定します。                    |
|        |                                                                                                    | <ul> <li>指定できる VLAN ID の範囲は 1 ~ 1001 および 1006 ~<br/>4094 です。</li> </ul>       |
|        |                                                                                                    | <ul> <li>このインターフェイスには物理インターフェイスまたはポートチャネルを指定できます。ポートチャネルの範囲は1~6です。</li> </ul> |
| ステップ 3 | end                                                                                                | 特権 EXEC モードに戻ります。                                                             |
| ステップ 4 | show ip igmp snooping mrouter [vlan vlan-id]                                                       | VLAN インターフェイス上で IGMP スヌーピングがイネーブル<br>になっていることを確認します。                          |
| ステップ 5 | copy running-config startup-config                                                                 | (任意) コンフィギュレーション ファイルに設定を保存します。                                               |

VLAN からマルチキャスト ルータ ポートを削除するには、no ip igmp snooping vlan *vlan-id* mrouter interface *interface-id* グローバル コンフィギュレーション コマンドを使用します。

次に、マルチキャストルータへの静的な接続をイネーブルにする例を示します。

Switch# configure terminal
Switch(config)# ip igmp snooping vlan 200 mrouter interface gigabitethernet1/2
Switch(config)# end

#### グループに加入するホストの静的な設定

ホストまたはレイヤ2ポートは通常、マルチキャストグループに動的に加入しますが、インターフェ イス上にホストを静的に設定することもできます。

マルチキャスト グループのメンバとしてレイヤ2ポートを追加するには、特権 EXEC モードで次の手順を実行します。

|        | コマンド                                                                                                    | 目的                                                                                     |
|--------|----------------------------------------------------------------------------------------------------|----------------------------------------------------------------------------------------|
| ステップ 1 | configure terminal                                                                                                  | グローバル コンフィギュレーション モードを開始します。                                                           |
| ステップ 2 | <b>ip igmp snooping vlan</b> <i>vlan-id</i> <b>static</b> <i>ip_address</i><br><b>interface</b> <i>interface-id</i> | マルチキャスト グループのメンバとしてレイヤ2ポートを静的<br>に設定します。                                               |
|        |                                                                                                    | <ul> <li>vlan-id は、マルチキャスト グループの VLAN ID です。指定できる範囲は1~1001 または1006~4094 です。</li> </ul> |
|        |                                                                                                    | • <i>ip-address</i> は、グループの IP アドレスです。                                                 |
|        |                                                                                                    | <ul> <li><i>interface-id</i>は、メンバポートです。物理インターフェイスまたはポートチャネル(1~6)に設定できます。</li> </ul>    |
| ステップ 3 | end                                                                                                    | 特権 EXEC モードに戻ります。                                                                      |
| ステップ 4 | show ip igmp snooping groups                                                                                        | メンバ ポートおよび IP アドレスを確認します。                                                              |
| ステップ 5 | copy running-config startup-config                                                                                  | (任意) コンフィギュレーション ファイルに設定を保存します。                                                        |

マルチキャスト グループからレイヤ 2 ポートを削除するには、no ip igmp snooping vlan vlan-id static *ip-address* interface *interface-id* グローバル コンフィギュレーション コマンドを使用します。

次に、ポート上のホストを静的に設定する例を示します。

Switch# configure terminal
Switch(config)# ip igmp snooping vlan 105 static 224.2.4.12 interface gigabitethernet1/1
Switch(config)# end

#### IGMP 即時脱退のイネーブル化

IGMP 即時脱退をイネーブルに設定すると、スイッチはポート上で IGMP バージョン 2 の Leave メッ セージを検出した場合、ただちにそのポートを削除します。即時脱退機能を使用するのは、VLAN の 各ポート上にレシーバが 1 つだけ存在する場合に限定してください。

(注)

即時脱退機能をサポートするのは、IGMP バージョン2 が稼働しているホストだけです。

IGMP 即時脱退をイネーブルにするには、特権 EXEC モードで次の手順を実行します。

|        | コマンド                                                    | 目的                                           |
|--------|---------------------------------------------------------|----------------------------------------------|
| ステップ1  | configure terminal                                      | グローバル コンフィギュレーション モードを開始します。                 |
| ステップ 2 | ip igmp snooping vlan <i>vlan-id</i><br>immediate-leave | VLAN インターフェイス上で、IGMP 即時脱退をイネーブルにしま<br>す。     |
| ステップ 3 | end                                                     | 特権 EXEC モードに戻ります。                            |
| ステップ 4 | show ip igmp snooping vlan vlan-id                      | VLAN インターフェイス上で即時脱退がイネーブルになっていること<br>を確認します。 |
| ステップ 5 | copy running-config startup-config                      | (任意)コンフィギュレーション ファイルに設定を保存します。               |

VLAN 上で IGMP 即時脱退をディセーブルにするには、no ip igmp snooping vlan vlan-id immediate-leave グローバル コンフィギュレーション コマンドを使用します。

次に、VLAN 130 上で IGMP 即時脱退をイネーブルにする例を示します。

```
Switch# configure terminal
Switch(config)# ip igmp snooping vlan 130 immediate-leave
Switch(config)# end
```

#### IGMP 脱退タイマーの設定

IGMP 脱退タイマーを設定するときには、次の注意事項に従ってください。

- 脱退時間はグローバルまたは VLAN 単位で設定できます。
- VLAN 上に脱退時間を設定すると、グローバルに設定された内容は上書きされます。
- デフォルトの脱退時間は1000ミリ秒です。
- IGMP の脱退時間の設定は、IGMP バージョン2 が稼働しているホストでのみサポートされます。
- ネットワークで実際の脱退にかかる待ち時間は、通常、設定した脱退時間どおりになります。ただし、脱退時間は、リアルタイムの CPU の負荷の状態、およびネットワークの遅延状態、インターフェイスから送信されたトラフィック量によって、設定された時間を前後することがあります。

| コマンド                                                             | 目的                                                                       |
|------------------------------------------------------------------|--------------------------------------------------------------------------|
| configure terminal                                               | グローバル コンフィギュレーション モードを開始します。                                             |
| ip igmp snooping<br>last-member-query-interval <i>time</i>       | グローバルに IGMP 脱退タイマーを設定します。指定できる範囲は<br>100 ~ 32768 ミリ秒です。デフォルト値は 1000 秒です。 |
| ip igmp snooping vlan vlan-id<br>last-member-query-interval time | (任意) VLAN インターフェイス上で、IGMP 脱退タイマーを設定し<br>ます。指定できる範囲は 100 ~ 32768 ミリ秒です。   |
|                                                                  | (注) VLAN 上に脱退時間を設定すると、グローバルに設定された<br>内容は上書きされます。                         |
| end                                                              | 特権 EXEC モードに戻ります。                                                        |
| show ip igmp snooping                                            | (任意)設定された IGMP 脱退タイマーを表示します。                                             |
| copy running-config startup-config                               | (任意) コンフィギュレーション ファイルに設定を保存します。                                          |

IGMP 脱退タイマーの設定をイネーブルにするには、特権 EXEC モードで次の手順を実行します。

IGMP 脱退タイマーをグローバルにリセットしてデフォルト設定に戻すには、no ip igmp snooping last-member-query-interval グローバル コンフィギュレーション コマンドを使用します。

特定の VLAN から IGMP 脱退タイマーの設定を削除するには、no ip igmp snooping vlan vlan-id last-member-query-interval グローバル コンフィギュレーション コマンドを使用します。

#### TCN 関連のコマンドの設定

ここでは、TCN イベント中にフラッディングしたマルチキャスト トラフィックを制御する方法を説明 します。

- •「TCN イベント後のマルチキャスト フラッディング時間の制御」(P.28-12)
- 「フラッディング モードからの回復」(P.28-13)
- •「TCN イベント中のマルチキャスト フラッディングのディセーブル化」(P.28-14)

#### TCN イベント後のマルチキャスト フラッディング時間の制御

ip igmp snooping tcn flood query count グローバル コンフィギュレーション コマンドを使用して、 TCN イベント後にフラッディングするマルチキャスト トラフィックの時間を制御できます。このコマ ンドは、TCN イベント後にフラッディングするマルチキャスト データのトラフィックに対し、一般ク エリー数を設定します。クライアントが場所を変更することで同ポートの受信者がブロックされた後、 現在転送中の場合、またはポートが Leave メッセージを送信せずにダウンした場合などが、TCN イベ ントに該当します。

**ip igmp snooping tcn flood query count** コマンドを使用して TCN フラッド クエリー カウントを1に 設定した場合、1 つの一般的クエリーの受信後にフラッディングが停止します。カウントを7に設定し た場合、一般クエリーを7 つ受信するまでフラッディングが続きます。グループは、TCN イベント中 に受信した一般的クエリーに基づいて学習されます。

|        | コマンド                                         | 目的                                                                                                    |
|--------|----------------------------------------------|----------------------------------------------------------------------------------------------------|
| ステップ 1 | configure terminal                           | グローバル コンフィギュレーション モードを開始します。                                                                            |
| ステップ 2 | ip igmp snooping ten flood query count count | マルチキャスト トラフィックがフラッディングする IGMP の一般的<br>クエリー数を指定します。指定できる範囲は 1 ~ 10 です。デフォ<br>ルトのフラッディング クエリー カウントは 2 です。 |
| ステップ 3 | end                                          | 特権 EXEC モードに戻ります。                                                                                       |
| ステップ 4 | show ip igmp snooping                        | TCNの設定を確認します。                                                                                           |
| ステップ 5 | copy running-config startup-config           | (任意) コンフィギュレーション ファイルに設定を保存します。                                                                         |

TCN フラッディング クエリー カウントを設定するには、特権 EXEC モードで次の手順を実行します。

デフォルトのフラッディング クエリー カウントに戻すには、no ip igmp snooping tcn flood query count グローバル コンフィギュレーション コマンド を使用します。

#### フラッディング モードからの回復

トポロジの変更が発生した場合、スパニングツリーのルートは特別な IGMP Leave メッセージ (グ ローバル Leave メッセージ) をグループ マルチキャスト アドレス 0.0.0.0. に送信します。ただし、ip igmp snooping ten query solicit グローバル コンフィギュレーション コマンドをイネーブルにしてい る場合、スイッチはスパニングツリーのルートであるかどうかにかかわらず、グローバル Leave メッ セージを送信します。ルータはこの特別な Leave メッセージを受信した場合、即座に一般クエリーを 送信して、TCN 中のフラッディング モードからできるだけ早く回復するようにします。スイッチがス パニングツリーのルートであれば、このコンフィギュレーション コマンドに関係なく、Leave メッ セージが常に送信されます。デフォルトでは、クエリー送信要求はディセーブルに設定されています。

スイッチがスパニングツリー ルートであるかどうかにかかわらず、グローバル Leave メッセージを送 信するように設定するには、特権 EXEC モードで次の手順を実行します。

|        | コマンド                               | 目的                                                                                                    |
|--------|------------------------------------|----------------------------------------------------------------------------------------------------|
| ステップ 1 | configure terminal                 | グローバル コンフィギュレーション モードを開始します。                                                                                             |
| ステップ 2 | ip igmp snooping tcn query solicit | TCN イベント中に発生したフラッド モードから回復するプロセス<br>の速度を上げるために、IGMP Leave メッセージ(グローバル脱退)<br>を送信します。デフォルトでは、クエリー送信要求はディセーブル<br>に設定されています。 |
| ステップ 3 | end                                | 特権 EXEC モードに戻ります。                                                                                                    |
| ステップ 4 | show ip igmp snooping              | TCN の設定を確認します。                                                                                                    |
| ステップ 5 | copy running-config startup-config | (任意) コンフィギュレーション ファイルに設定を保存します。                                                                                          |

デフォルトのクエリー送信要求に戻すには、no ip igmp snooping tcn query solicit グローバル コン フィギュレーション コマンド を使用します。

#### TCN イベント中のマルチキャスト フラッディングのディセーブル化

スイッチは TCN を受信すると、一般クエリーを2つ受信するまで、すべてのポートに対してマルチ キャストトラフィックをフラッディングします。異なるマルチキャストグループのホストに接続して いるポートが複数ある場合、リンク範囲を超えてスイッチによるフラッディングが行われ、パケット損 失が発生する可能性があります。その場合、ip igmp snooping tcn flood インターフェイス コンフィ ギュレーション コマンドを使用して、この状態を制御できます。

インターフェイス上でマルチキャスト フラッディングをディセーブルにするには、特権 EXEC モード で次の手順を実行します。

|        | コマンド                               | 目的                                                             |
|--------|------------------------------------|----------------------------------------------------------------|
| ステップ1  | configure terminal                 | グローバル コンフィギュレーション モードを開始します。                                   |
| ステップ 2 | interface interface-id             | 設定するインターフェイスを指定し、インターフェイス コンフィ<br>ギュレーション モードを開始します。           |
| ステップ 3 | no ip igmp snooping tcn flood      | スパニングツリーの TCN イベント中に発生するマルチキャスト ト<br>ラフィックのフラッディングをディセーブルにします。 |
|        |                                    | デフォルトでは、インターフェイス上のマルチキャスト フラッディ<br>ングはイネーブルです。                 |
| ステップ 4 | exit                               | 特権 EXEC モードに戻ります。                                              |
| ステップ 5 | show ip igmp snooping              | TCN の設定を確認します。                                                 |
| ステップ 6 | copy running-config startup-config | (任意) コンフィギュレーション ファイルに設定を保存します。                                |

インターフェイス上でマルチキャスト フラッディングを再度イネーブルにするには、ip igmp snooping tcn flood インターフェイス コンフィギュレーション コマンドを使用します。

## IGMP スヌーピング クエリアの設定

IGMP スヌーピング クエリアを設定するときには、次の注意事項に従ってください。

- VLAN をグローバル コンフィギュレーション モードに設定してください。
- IP アドレスおよび VLAN インターフェイスを設定してください。イネーブルになると、IGMP ス ヌーピング クエリアはクエリー送信元アドレスとして IP アドレスを使用します。
- VLAN インターフェイス上で IP アドレスが設定されていない場合、IGMP スヌーピング クエリア は IGMP クエリア用に設定されたグローバル IP アドレスを使用しようとします。グローバル IP ア ドレスが指定されていない場合、IGMP クエリアは VLAN Switch Virtual Interface (SVI; スイッ チ仮想インターフェイス) IP アドレス(存在する場合)を使用しようとします。SVI IP アドレス が存在しない場合、スイッチはスイッチ上で設定された利用可能な最初の IP アドレスを使用しま す。利用可能な最初の IP アドレスは、show ip interface 特権 EXEC コマンドの出力に表示されま す。IGMP スヌーピング クエリアはスイッチ上で利用可能な IP アドレスを検出できない場合、 IGMP 一般クエリーを生成しません。
- IGMP スヌーピング クエリアは IGMP バージョン 1 および 2 をサポートします。
- 管理上イネーブルである場合、IGMP スヌーピング クエリアはネットワークにマルチキャスト ルータの存在を検出すると、非クエリア ステートになります。
- 管理上イネーブルである場合、IGMP スヌーピング クエリアは操作上、次の状況でディセーブル ステートになります。
  - IGMP スヌーピングが VLAN でディセーブルの場合

- PIM が、VLAN に対応する SVI でイネーブルの場合

特定の VLAN で IGMP スヌーピング クエリア機能をイネーブルにするには、特権 EXEC モードで次の手順を実行します。

|         | コマンド                                                                                                 | 目的                                                                                                    |
|---------|----------------------------------------------------------------------------------------------------|----------------------------------------------------------------------------------------------------|
| ステップ 1  | configure terminal                                                                                   | グローバル コンフィギュレーション モードを開始します。                                                                                                    |
| ステップ 2  | ip igmp snooping querier                                                                             | IGMP スヌーピング クエリア機能をイネーブルにします。                                                                                                    |
| ステップ3   | <b>ip igmp snooping querier address</b><br><i>ip_address</i>                                         | (任意) IGMP スヌーピング クエリアの IP アドレスを指定します。<br>IP アドレスを指定しない場合、クエリアは IGMP クエリアに設定さ<br>れたグローバル IP アドレスを使用します。                             |
|         |                                                                                                    | (注) IGMP スヌーピング クエリアはスイッチ上で IP アドレスを<br>検出できない場合、IGMP 一般クエリーを生成しません。                                                               |
| ステップ 4  | <b>ip igmp snooping querier query-interval</b><br><i>interval-count</i>                              | (任意) IGMP クエリアの間隔を設定します。指定できる範囲は1~<br>18000 秒です。                                                                                   |
| ステップ 5  | <b>ip igmp snooping querier tcn query [count</b><br><i>count</i>   <b>interval</b> <i>interval</i> ] | (任意) Topology Change Notification (TCN; トポロジ変更通知)<br>クエリーの間隔を設定します。指定できる count の範囲は 1 ~ 10 で<br>す。指定できる interval の範囲は 1 ~ 255 秒です。 |
| ステップ 6  | <b>ip igmp snooping querier timer expiry</b><br><i>timeout</i>                                       | (任意) IGMP クエリアが期限切れになるまでの時間を設定します。<br>指定できる範囲は 60 ~ 300 秒です。                                                                       |
| ステップ 7  | ip igmp snooping querier version version                                                             | (任意) クエリア機能が使用する IGMP バージョン番号を選択しま<br>す。選択できる番号は1または2です。                                                                           |
| ステップ 8  | end                                                                                                  | 特権 EXEC モードに戻ります。                                                                                                    |
| ステップ9   | show ip igmp snooping vlan vlan-id                                                                   | (任意) VLAN インターフェイス上で IGMP スヌーピング クエリア<br>がイネーブルになっていることを確認します。指定できる VLAN<br>ID の範囲は1~1001 および 1006~4094 です。                        |
| ステップ 10 | copy running-config startup-config                                                                   | (任意) コンフィギュレーション ファイルに設定を保存します。                                                                                                    |

次に、IGMP スヌーピング クエリアの送信元アドレスを 10.0.0.64 に設定する例を示します。

Switch# configure terminal
Switch(config)# ip igmp snooping querier 10.0.0.64
Switch(config)# end

次の例では、IGMP スヌーピング クエリアの最大応答時間を 25 秒に設定する方法を示します。

Switch# configure terminal
Switch(config)# ip igmp snooping querier query-interval 25
Switch(config)# end

次の例では、IGMP スヌーピング クエリアのタイムアウトを 60 秒に設定する方法を示します。

Switch# configure terminal
Switch(config)# ip igmp snooping querier timeout expiry 60
Switch(config)# end

次の例では、IGMP スヌーピング クエリア機能をバージョン 2 に設定する方法を示します。

Switch# configure terminal
Switch(config)# no ip igmp snooping querier version 2
Switch(config)# end

#### IGMP レポート抑制のディセーブル化

(注) IGMP レポート抑制は、マルチキャスト クエリーに IGMPv1 レポートと IGMPv2 レポートがある場合 にだけサポートされます。この機能は、クエリーに IGMPv3 レポートが含まれている場合はサポート されません。

IGMP レポート抑制はデフォルトでイネーブルです。IGMP レポート抑制がイネーブルの場合、スイッチは、マルチキャスト ルータ クエリーごとに IGMP レポートを1 つだけ転送します。IGMP レポート抑制がディセーブルの場合、すべての IGMP レポートがマルチキャスト ルータに転送されます。

IGMP レポート抑制をディセーブルにするには、特権 EXEC モードで次の手順を実行します。

|        | コマンド                                   | 目的                                    |
|--------|----------------------------------------|---------------------------------------|
| ステップ1  | configure terminal                     | グローバル コンフィギュレーション モードを開始します。          |
| ステップ 2 | no ip igmp snooping report-suppression | IGMP レポート抑制をディセーブルにします。               |
| ステップ 3 | end                                    | 特権 EXEC モードに戻ります。                     |
| ステップ 4 | show ip igmp snooping                  | IGMP レポート抑制がディセーブルになっていることを確認し<br>ます。 |
| ステップ 5 | copy running-config startup-config     | (任意) コンフィギュレーション ファイルに設定を保存します。       |
|        |                                        |                                       |

IGMP レポート抑制を再びイネーブルにするには、ip igmp snooping report-suppression グローバル コンフィギュレーション コマンドを使用します。

# IGMP スヌーピング情報の表示

動的に学習された、あるいは静的に設定されたルータ ポートおよび VLAN インターフェイスに関する IGMP スヌーピング情報を表示できます。また、IGMP スヌーピング用に設定された VLAN の IP アド レス マルチキャスト エントリを表示することもできます。 IGMP スヌーピング情報を表示するには、表 28-4 の特権 EXEC コマンドを1つまたは複数使用します。

#### 表 28-4 IGMP スヌーピング情報を表示するためのコマンド

| コマンド                                                                               | 目的                                                                                                    |
|------------------------------------------------------------------------------------|----------------------------------------------------------------------------------------------------|
| show ip igmp snooping [vlan vlan-id]                                               | スイッチ上のすべての VLAN または特定の VLAN のスヌーピング設<br>定情報を表示します。                                                                     |
|                                                                                    | (任意) 個々の VLAN に関する情報を表示するには、vlan vlan-id を入<br>力します。指定できる VLAN ID の範囲は 1 ~ 1001 および 1006 ~<br>4094 です。                 |
| show ip igmp snooping groups [count  dynamic<br>[count]   user [count]]            | スイッチまたは特定のパラメータに関して、マルチキャスト テーブル<br>情報を表示します。                                                                          |
|                                                                                    | <ul> <li>count:実際のエントリではなく、特定のコマンドオプションに対応するエントリの総数を表示します。</li> </ul>                                                  |
|                                                                                    | <ul> <li>dynamic : IGMP スヌーピングによって学習されたエントリを表示します。</li> </ul>                                                          |
|                                                                                    | <ul> <li>user:ユーザによって設定されたマルチキャストエントリだけを<br/>表示します。</li> </ul>                                                         |
| show ip igmp snooping groups vlan vlan-id<br>[ip_address   count   dynamic [count] | マルチキャスト VLAN またはその VLAN の特定のパラメータについ<br>て、マルチキャスト テーブル情報を表示します。                                                        |
| user[count]]                                                                       | • <i>vlan-id</i> : VLAN ID の範囲は 1 ~ 1001 および 1006 ~ 4094 です。                                                           |
|                                                                                    | <ul> <li>count:実際のエントリではなく、特定のコマンドオプションに対応するエントリの総数を表示します。</li> </ul>                                                  |
|                                                                                    | <ul> <li>dynamic : IGMP スヌーピングによって学習されたエントリを表示します。</li> </ul>                                                          |
|                                                                                    | <ul> <li><i>ip_address</i>:指定のグループ IP アドレスのマルチキャスト グループ<br/>について、特性を表示します。</li> </ul>                                  |
|                                                                                    | <ul> <li>user:ユーザによって設定されたマルチキャストエントリだけを<br/>表示します。</li> </ul>                                                         |
| show ip igmp snooping mrouter [vlan vlan-id]                                       | 動的に学習された、あるいは手動で設定されたマルチキャスト ルータ<br>インターフェイスの情報を表示します。                                                                 |
|                                                                                    | <ul> <li>(注) IGMP スヌーピングをイネーブルにすると、スイッチはマルチ<br/>キャスト ルータの接続先インターフェイスを自動的に学習しま<br/>す。これらのインターフェイスは動的に学習されます。</li> </ul> |
|                                                                                    | (任意) 個々の VLAN に関する情報を表示するには、vlan vlan-id を入<br>力します。                                                                   |
| show ip igmp snooping querier [vlan vlan-id]                                       | IP アドレス、および VLAN で受信した最新の IGMP クエリー メッ<br>セージの受信ポートに関する情報を表示します。                                                       |
|                                                                                    | (任意) 個々の VLAN に関する情報を表示するには、vlan vlan-id を入<br>力します。                                                                   |
| show ip igmp snooping querier [vlan vlan-id]<br>detail                             | IP アドレスおよび VLAN で受信した最新の IGMP クエリー メッセー<br>ジの受信ポートに関する情報、VLAN の IGMP スヌーピング クエリア<br>の設定および動作ステートに関する情報を表示します。          |

各コマンドのキーワードおよびオプションの詳細については、このリリースに対応するコマンド リ ファレンスを参照してください。

## MVR の概要

MVR は、イーサネット リング ベースのサービス プロバイダー ネットワークにおいて、マルチキャス トトラフィックを大規模展開する用途(サービス プロバイダー ネットワークによる複数のテレビ チャ ネルのブロードキャストなど)を想定して開発されました。MVR によってポート上の加入者は、ネッ トワークワイドなマルチキャスト VLAN 上のマルチキャスト ストリームに加入し、脱退できます。加 入者は別個の VLAN 上にありながら、ネットワークで単一マルチキャスト VLAN を共有できます。 MVR によって、マルチキャスト VLAN でマルチキャスト ストリームを連続送信する能力が得られま すが、ストリームと加入者の VLAN は、帯域幅およびセキュリティ上の理由で分離されます。

MVR では、加入者ポートが IGMP Join および Leave メッセージを送信することによって、マルチキャ ストストリームへの加入および脱退 (Join および Leave) を行うことが前提です。これらのメッセー ジは、イーサネットで接続され、IGMP バージョン 2 に準拠しているホストから発信できます。MVR は IGMP スヌーピングの基本メカニズムで動作しますが、この 2 つの機能はそれぞれ単独で動作しま す。それぞれ他方の機能の動作に影響を与えずに、イネーブルまたはディセーブルにできます。ただ し、IGMP スヌーピングと MVR が両方ともイネーブルの場合、MVR は MVR 環境で設定されたマル チキャスト グループが送信した Join および Leave メッセージだけに反応します。他のマルチキャスト グループから送信された Join および Leave メッセージはすべて、IGMP スヌーピングが管理します。

スイッチの CPU は、MVR IP マルチキャストストリームとそれに対応するスイッチ転送テーブル内の IP マルチキャスト グループを識別し、IGMP メッセージを代行受信し、転送テーブルを変更して、マ ルチキャスト ストリームの受信側としての加入者を追加または削除します。受信側が送信元と異なる VLAN 上に存在している場合でも同じです。この転送動作により、異なる VLAN の間でトラフィック を選択して伝送できます。

スイッチの MVR 動作は、互換モードまたはダイナミック モードに設定できます。

- 互換モードの場合、MVR ホストが受信したマルチキャスト データはすべての MVR データ ポート に転送されます。MVR データ ポートの MVR ホスト メンバーシップは無関係です。マルチキャス ト データは、IGMP レポートまたは静的な MVR 設定のどちらかによって、MVR ホストが加入し ているレシーバ ポートだけに転送されます。MVR ホストから受信した IGMP レポートが、スイッ チに設定された MVR データ ポートから転送されることはありません。
- ダイナミックモードの場合、スイッチ上の MVR ホストが受信したマルチキャスト データは、 IGMP レポートまたは静的な MVR 設定のどちらかによって、MVR ホストが加入している MVR データおよびクライアント ポートから転送されます。それ以外のポートからは転送されません。 MVR ホストから受信した IGMP レポートも、スイッチのすべての MVR データ ポートから転送さ れます。したがって、互換モードでスイッチを稼働させた場合と異なり、MVR データ ポート リン クで不要な帯域幅を使用しなくてすみます。

MVR に関与するのはレイヤ2ポートだけです。ポートを MVR レシーバ ポートとして設定する必要が あります。各スイッチでサポートされる MVR マルチキャスト VLAN は、1 つだけです。

#### マルチキャスト TV アプリケーションで MVR を使用する場合

マルチキャスト TV アプリケーションでは、PC またはセットトップ ボックスを装備したテレビでマル チキャスト ストリームを受信できます。1 つの加入者ポートに複数のセットトップ ボックスまたは PC を接続できます。加入者ポートは、MVR レシーバ ポートとして設定されたスイッチ ポートです。 図 28-3 に構成例を示します。Dynamic Host Configuration Protocol (DHCP) によって、セットトッ プ ボックスまたは PC に IP アドレスが割り当てられます。加入者がチャネルを選択すると、適切なマ ルチキャストに加入するために、セットトップ ボックスまたは PC からスイッチ A に IGMP レポート が送信されます。IGMP レポートが、設定されている IP マルチキャスト グループ アドレスの 1 つとー 致すると、スイッチの CPU がハードウェア アドレス テーブルを変更して、指定のマルチキャスト ス トリームをマルチキャスト VLAN から受信したときの転送先として、レシーバ ポートと VLAN を追 加します。マルチキャスト VLAN との間でマルチキャスト データを送受信するアップリンク ポートを MVR 送信元ポートといいます。

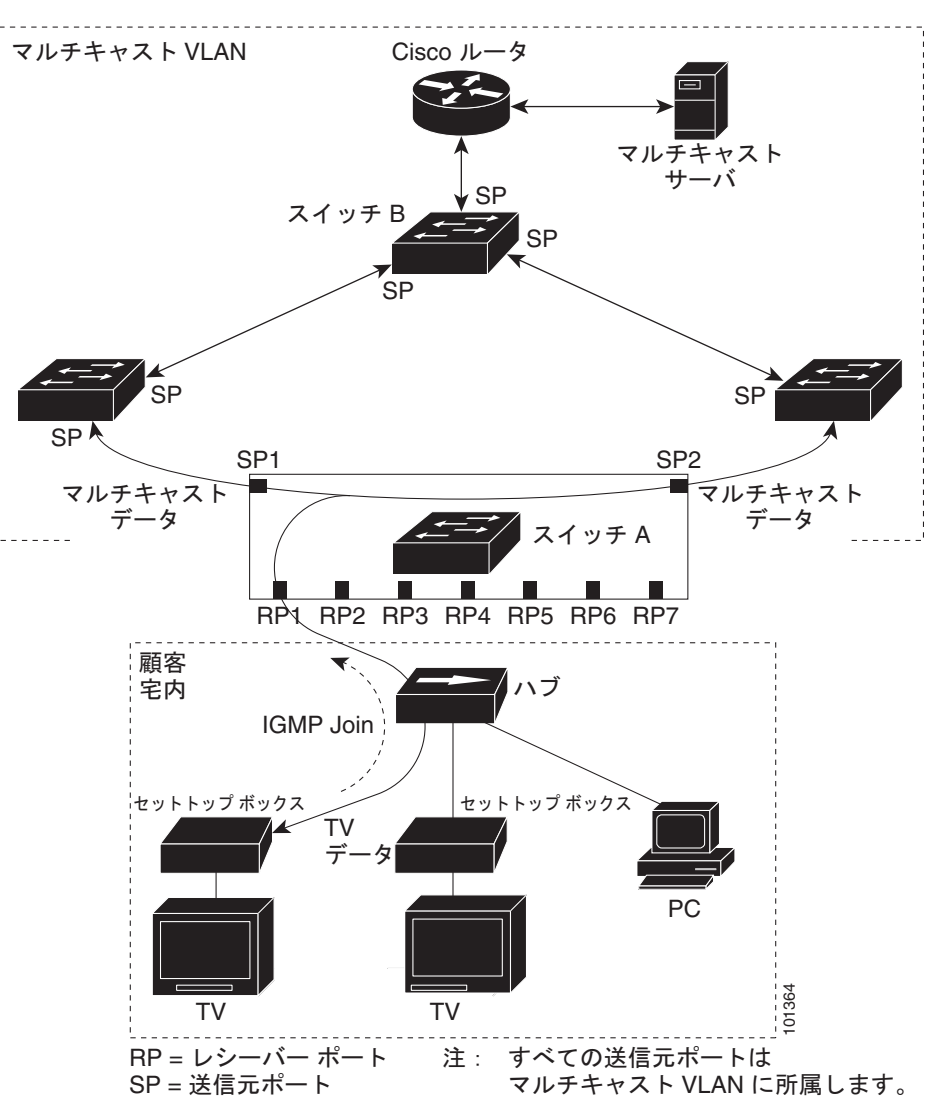

図 28-3 MVRの例

加入者がチャネルを切り替えた場合、またはテレビのスイッチを切った場合には、セットトップボッ クスからマルチキャストストリームに対する IGMP Leave メッセージが送信されます。スイッチの CPU は、レシーバポートの VLAN 経由で MAC ベースの一般クエリーを送信します。VLAN に、こ のグループに加入している別のセットトップボックスがある場合、そのセットトップボックスはクエ リーに指定された最大応答時間内に応答しなければなりません。応答を受信しなかった場合、CPU は そのグループの転送先としてのレシーバポートを除外します。

即時脱退機能を使用しない場合、レシーバ ポートの加入者から IGMP Leave メッセージを受信したス イッチは、そのポートに IGMP クエリーを送信し、IGMP グループ メンバーシップ レポートを待ちま す。設定された時間内にレポートが届かないと、レシーバ ポートがマルチキャスト グループ メンバー シップから削除されます。即時脱退機能がイネーブルの場合、IGMP Leave を受信したレシーバ ポートから IGMP クエリーが送信されません。Leave メッセージの受信後ただちに、マルチキャスト グループ メンバーシップからレシーバ ポートが削除されるので、脱退のための待ち時間が短縮されます。即時脱退機能をイネーブルにするのは、接続されているレシーバ デバイスが 1 つだけのレシーバ ポートに限定してください。

MVR では、各 VLAN の加入者に TV チャネルのマルチキャスト トラフィックを重複して送信する必要がありません。すべてのチャネル用のマルチキャスト トラフィックは、マルチキャスト VLAN 上でのみ、VLAN トランク全体で1回送信されます。IGMP Leave および Join メッセージは、加入者ポートが割り当てられている VLAN に送られます。これらのメッセージは、レイヤ3デバイス上のマルチキャスト VLAN のマルチキャスト トラフィック ストリームに対して動的に登録されます。スイッチ Bアクセス レイヤ スイッチ (スイッチ A) が転送動作を変更し、マルチキャスト VLAN から別個のVLAN 上の加入者ポートへトラフィックを転送できるようにするので、選択されたトラフィックが2つの VLAN 間を伝送されます。

IGMP レポートは、マルチキャスト データと同じ IP マルチキャスト グループ アドレスに送信されま す。スイッチ A の CPU は、レシーバ ポートから送られたすべての IGMP Join および Leave メッセー ジを取り込み、MVR モードに基づいて、送信元(アップリンク)ポートのマルチキャスト VLAN に 転送しなければなりません。

# MVR の設定

ここでは、次の設定について説明します。

- 「MVR のデフォルト設定」(P.28-20)
- 「MVR 設定時の注意事項および制限事項」(P.28-21)
- 「MVR グローバル パラメータの設定」(P.28-21)
- 「MVR インターフェイスの設定」(P.28-23)

#### MVR のデフォルト設定

表 28-5 に、MVR のデフォルト設定を示します。

表 28-5 MVR のデフォルト設定

| 機能             | デフォルト設定            |
|----------------|--------------------|
| MVR            | グローバルおよびインターフェイス単  |
|                | 位でディセーブル           |
| マルチキャストアドレス    | 未設定                |
| クエリーの応答時間      | 0.5 秒              |
| マルチキャスト VLAN   | VLAN 1             |
| モード            | 互换                 |
| インターフェイスのデフォルト | レシーバ ポートでも送信元ポートでも |
| (ポート単位)        | ない                 |
| 即時脱退           | すべてのポートでディセーブル     |

# MVR 設定時の注意事項および制限事項

MVR を設定するときには、次の注意事項に従ってください。

- レシーバポートはアクセスポートでなければなりません。トランクポートにすることはできません。スイッチのレシーバポートは異なる VLAN に属していてもかまいませんが、マルチキャスト VLAN に属することはできません。
- スイッチ上で設定できるマルチキャストエントリ(MVR グループアドレス)の最大数(受信できるテレビチャネルの最大数)は 256 です。
- 送信元 VLAN で受信され、レシーバ ポートから脱退する MVR マルチキャスト データは、スイッ チで Time to Live (TTL;存続可能時間)が1 だけ少なくなります。
- スイッチ上の MVR は、MAC マルチキャスト アドレスではなく IP マルチキャスト アドレスを使用するので、スイッチ上でエイリアスの IP マルチキャスト アドレスを使用できます。ただし、スイッチが Catalyst 3550 または Catalyst 3500 XL スイッチと連携動作している場合は、それらの間でエイリアスとして使用される IP アドレスや予約済みの IP マルチキャスト アドレス(224.0.0.xxx 範囲内)を設定する必要はありません。
- プライベート VLAN ポートに MVR を設定しないでください。
- スイッチ上でマルチキャスト ルーティングがイネーブルの場合、MVR はサポートされません。 MVR がイネーブルの場合に、マルチキャスト ルーティングおよびマルチキャスト ルーティング プロトコルをイネーブルにすると、MVR がディセーブルになり、警告メッセージが表示されま す。マルチキャスト ルーティングおよびマルチキャスト ルーティング プロトコルがイネーブルの 場合に、MVR をイネーブルにしようとすると、MVR をイネーブルにする操作が取り消され、エ ラー メッセージが表示されます。
- MVR はスイッチで IGMP スヌーピングと共存できます。
- MVR レシーバ ポートで受信した MVR データは、MVR 送信元ポートに転送されません。
- MVR は IGMPv3 メッセージをサポートしていません。

## MVR グローバル パラメータの設定

デフォルト値を使用する場合は、オプションの MVR パラメータを設定する必要はありません。デフォ ルトのパラメータを変更する場合には(MVR VLAN 以外)、最初に MVR をイネーブルにする必要が あります。

(注)

ここで使用するコマンドの構文および使用方法の詳細については、このリリースに対応するコマンド リファレンスを参照してください。

MVR パラメータを設定するには、特権 EXEC モードで次の手順を実行します。

|        | コマンド               | 目的                           |
|--------|--------------------|------------------------------|
| ステップ 1 | configure terminal | グローバル コンフィギュレーション モードを開始します。 |
| ステップ 2 | mvr                | スイッチ上で MVR をイネーブルに設定します。     |

|        | コマンド                                       | 目的                                                                                                    |
|--------|--------------------------------------------|----------------------------------------------------------------------------------------------------|
| ステップ 3 | <b>mvr group</b> <i>ip-address</i> [count] | スイッチ上で IP マルチキャスト アドレスを設定するか、または count パラ<br>メータを使用して、連続する MVR グループ アドレスを設定します (count<br>の範囲は 1 ~ 256、デフォルトは 1)。このアドレスに送信されたマルチキャ<br>スト データは、スイッチ上のすべての送信元ポートおよびそのマルチキャス<br>ト アドレスのデータを受信するために選ばれた、すべてのレシーバ ポート<br>に送信されます。マルチキャスト アドレスとテレビ チャネルは 1 対 1 の対<br>応です。 |
| ステップ 4 | mvr querytime value                        | (任意) マルチキャスト グループ メンバーシップからポートを削除する前<br>に、レシーバ ポートで IGMP レポートのメンバーシップを待機する最大時<br>間を設定します。この値は 10 分の 1 秒単位で設定します。範囲は 1 ~ 100、<br>デフォルトは 10 分の 5 秒、つまり 0.5 秒です。                                                                                                    |
| ステップ 5 | mvr vlan vlan-id                           | <ul> <li>(任意) マルチキャスト データを受信する VLAN を指定します。すべての送<br/>信元ポートをこの VLAN に所属させる必要があります。VLAN の範囲は 1<br/>~ 1001 および 1006 ~ 4094 です。デフォルトは VLAN 1 です。</li> </ul>                                                                                                    |
| ステップ 6 | mvr mode {dynamic   compatible}            | (任意) MVR の動作モードを指定します。                                                                                                    |
|        |                                            | • dynamic:送信元ポートでダイナミック MVR メンバーシップを使用できます。                                                                                                    |
|        |                                            | <ul> <li>compatible: Catalyst 3500 XL スイッチおよび Catalyst 2900 XL スイッ<br/>チとの互換性が得られます。送信元ポートでのダイナミック IGMP Join<br/>はサポートされません。</li> </ul>                                                                                                    |
|        |                                            | デフォルトは compatible モードです。                                                                                                    |
| ステップ 7 | end                                        | 特権 EXEC モードに戻ります。                                                                                                    |
| ステップ 8 | show mvr または show mvr<br>members           | 設定を確認します。                                                                                                    |
| ステップ 9 | copy running-config<br>startup-config      | (任意) コンフィギュレーション ファイルに設定を保存します。                                                                                                    |

スイッチをデフォルトの設定に戻すには、**no mvr [mode | group** *ip-address* | **querytime** | **vlan**] グロー バル コンフィギュレーション コマンドを使用します。

次に、MVR をイネーブルにして、MVR グループ アドレスを設定し、クエリー タイムを1秒(10分の10秒)に設定し、MVR マルチキャスト VLAN を VLAN 22 として指定し、MVR モードをダイナ ミックに設定する例を示します。

```
Switch(config)# mvr
Switch(config)# mvr group 228.1.23.4
Switch(config)# mvr querytime 10
Switch(config)# mvr vlan 22
Switch(config)# mvr mode dynamic
Switch(config)# end
```

show mvr members 特権 EXEC コマンドを使用すると、スイッチ上の MVR マルチキャスト グループ アドレスを確認できます。

## MVR インターフェイスの設定

レイヤ2MVRインターフェイスを設定するには、特権EXECモードで次の手順を実行します。

|        | コマンド                                          | 目的                                                                                                    |
|--------|-----------------------------------------------|----------------------------------------------------------------------------------------------------|
| ステップ 1 | configure terminal                            | グローバル コンフィギュレーション モードを開始します。                                                                                                    |
| ステップ 2 | mvr                                           | スイッチ上で MVR をイネーブルに設定します。                                                                                                    |
| ステップ 3 | interface interface-id                        | 設定するレイヤ 2 ポートを指定し、インターフェイス コンフィギュレー<br>ション モードを開始します。                                                                                                    |
| ステップ 4 | mvr type {source   receiver}                  | MVR ポートを次のいずれかに設定します。                                                                                                    |
|        |                                               | <ul> <li>source:マルチキャストデータを送受信するアップリンクポートを送<br/>信元ポートとして設定します。加入者が送信元ポートに直接接続する<br/>ことはできません。スイッチ上のすべての送信元ポートは、単一マル<br/>チキャスト VLAN に所属します。</li> </ul>                                     |
|        |                                               | <ul> <li>receiver:加入者ポートであり、マルチキャストデータを受信するだけの場合、レシーバポートとしてポートを設定します。静的に、または IGMP Leave および Join メッセージによってマルチキャスト グループのメンバになるまでは、データを受信しません。レシーバポートはマルチキャスト VLAN に属することはできません。</li> </ul> |
|        |                                               | デフォルトでは、非 MVR ポートとして設定されます。非 MVR ポートに<br>MVR 特性を設定しようとしても、エラーになります。                                                                                                    |
| ステップ 5 | mvr vlan vlan-id group [ip-address]           | (任意) マルチキャスト VLAN および IP マルチキャスト アドレスに送信されたマルチキャスト トラフィックを受信するポートを静的に設定します。<br>グループ メンバとして静的に設定されたポートは、静的に削除されない限<br>り、グループ メンバのままです。                                                     |
|        |                                               | (注) 互換モードでは、このコマンドが適用されるのはレシーバ ポートだけです。ダイナミック モードでは、レシーバ ポートおよび送信元ポートに適用されます。                                                                                                    |
|        |                                               | レシーバ ポートは、IGMP Join および Leave メッセージを使用することに<br>よって、マルチキャスト グループに動的に加入することもできます。                                                                                                    |
| ステップ 6 | mvr immediate                                 | (任意)ポート上で MVR の即時脱退機能をイネーブルにします。                                                                                                    |
|        |                                               | (注) このコマンドが適用されるのは、レシーバ ポートだけです。また、<br>イネーブルにするのは、単一のレシーバ デバイスが接続されている<br>レシーバ ポートに限定してください。                                                                                              |
| ステップ 7 | end                                           | 特権 EXEC モードに戻ります。                                                                                                    |
| ステップ 8 | show mvr                                      | 設定を確認します。                                                                                                    |
|        | show mvr interface<br>または<br>show mvr mombors |                                                                                                    |
| ステップ 9 | conv running-config startun-config            | (任音) コンフィギュレーション ファイルに設定を保存します                                                                                                    |

インターフェイスをデフォルトの設定に戻すには、no mvr [type | immediate | vlan vlan-id | group] イ ンターフェイス コンフィギュレーション コマンドを使用します。

Cisco IE 3000 スイッチ ソフトウェア コンフィギュレーション ガイド

次に、ポートをレシーバ ポートとして設定し、マルチキャスト グループ アドレスに送信されたマルチ キャスト トラフィックを受信するようにポートを静的に設定し、ポートに即時脱退機能を設定し、結 果を確認する例を示します。

```
Switch (config) # mvr
Switch(config)# interface gigabitethernet1/2
Switch(config-if) # mvr type receiver
Switch(config-if) # mvr vlan 22 group 228.1.23.4
Switch(config-if) # mvr immediate
Switch(config)# end
Switch# show mvr interface
Port
       Type
                  Status
                                  Immediate Leave
____
       ____
                   _____
                                  _____
Gi1/2 RECEIVER ACTIVE/DOWN
                                 ENABLED
```

# **MVR** 情報の表示

スイッチまたは指定されたインターフェイスの MVR 情報を表示できます。MVR の設定を表示するに は、特権 EXEC モードで表 28-6 のコマンドを使用します。

#### 表 28-6 MVR 情報を表示するためのコマンド

| コマンド                                          | 目的                                                                                                    |
|-----------------------------------------------|----------------------------------------------------------------------------------------------------|
| show mvr                                      | スイッチの MVR ステータスおよび値を表示します。これは、MVR のイネーブルまた<br>はディセーブルの判別、マルチキャスト VLAN、マルチキャスト グループの最大数<br>(256) および現在の数(0 ~ 256)、クエリーの応答時間、および MVR モードです。                            |
| <pre>show mvr interface [interface-id]</pre>  | すべての MVR インターフェイスおよびそれぞれの MVR 設定を表示します。                                                                                                    |
| [members [vlan vlan-id]]                      | 特定のインターフェイスを指定すると、次の情報が表示されます。                                                                                                    |
|                                               | ・ Type : Receiver または Source                                                                                                    |
|                                               | • Status:次のいずれか                                                                                                    |
|                                               | - ACTIVE は、ポートが VLAN に含まれていることを意味します。                                                                                                    |
|                                               | - UP/DOWNは、ポートが転送中または転送中ではないことを示します。                                                                                                    |
|                                               | - INACTIVE は、ポートが VLAN に含まれていないことを意味します。                                                                                                    |
|                                               | ・ Immediate Leave : Enabled または Disabled                                                                                                    |
|                                               | members キーワードを入力すると、そのポート上のすべてのマルチキャスト グループ<br>メンバが表示されます。VLAN ID を入力した場合は、VLAN 上のすべてのマルチキャ<br>スト グループ メンバが表示されます。指定できる VLAN ID の範囲は 1 ~ 1001 および<br>1006 ~ 4094 です。 |
| <b>show mvr members</b> [ <i>ip-address</i> ] | すべての IP マルチキャスト グループまたは指定した IP マルチキャスト グループ IP ア<br>ドレスに含まれているレシーバ ポートおよび送信元ポートがすべて表示されます。                                                                           |

# **IGMP** フィルタリングおよびスロットリングの設定

都市部や Multiple-Dwelling Unit (MDU) などの環境では、スイッチ ポート上のユーザが属する一連 のマルチキャスト グループを制御する必要があります。この機能を使用することにより、IP/TV など のマルチキャスト サービスの配信を、特定タイプの契約またはサービス計画に基づいて制御できます。 また、マルチキャスト グループの数を、スイッチ ポート上でユーザが所属できる数に制限することも できます。

IGMP フィルタリング機能を使用すると、IP マルチキャスト プロファイルを設定し、それらを各ス イッチ ポートに関連付けて、ポート単位でマルチキャスト加入をフィルタリングできます。IGMP プ ロファイルにはマルチキャスト グループを1 つまたは複数格納して、グループへのアクセスを許可す るか拒否するかを指定できます。マルチキャスト グループへのアクセスを拒否する IGMP プロファイ ルがスイッチ ポートに適用されると、IP マルチキャスト トラフィックのストリームを要求する IGMP Join レポートが廃棄され、ポートはそのグループからの IP マルチキャスト トラフィックを受信できな くなります。マルチキャスト グループへのアクセスがフィルタリング アクションで許可されている場 合は、ポートからの IGMP レポートが転送されて、通常の処理が行われます。レイヤ 2 インターフェ イスが加入できる IGMP グループの最大数も設定できます。

IGMP フィルタリングで制御されるのは、グループ固有のクエリーおよびメンバーシップ レポート (Join および Leave レポートを含む)だけです。一般 IGMP クエリーは制御されません。IGMP フィル タリングは、IP マルチキャスト トラフィックの転送を指示する機能とは無関係です。フィルタリング 機能は、マルチキャスト トラフィックの転送に CGMP が使用されているか、または MVR が使用され ているかに関係なく、同じように動作します。

IGMP フィルタリングが適用されるのは、IP マルチキャスト グループ アドレスを動的に学習する場合 だけです。静的な設定には適用されません。

IGMP スロットリング機能を使用すると、レイヤ2インターフェイスが加入できる IGMP グループの 最大数を設定できます。IGMP グループの最大数が設定され、IGMP スヌーピング転送テーブルに最大 数のエントリが登録されていて、インターフェイスで IGMP Join レポートを受信する場合、インター フェイスを設定することにより、IGMP レポートを廃棄するか、あるいは受信した IGMP レポートで ランダムに選択されたマルチキャスト エントリを上書きします。

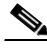

(注) IGMP フィルタリングが実行されているスイッチは、IGMPv3 Join および Leave メッセージをサポートしていません。

Cisco IE 3000 スイッチ ソフトウェア コンフィギュレーション ガイド

ここでは、次の設定について説明します。

- 「IGMP フィルタリングおよび IGMP スロットリングのデフォルト設定」(P.28-26)
- 「IGMP プロファイルの設定」(P.28-26)(任意)
- 「IGMP プロファイルの適用」(P.28-27)(任意)
- 「IGMP グループの最大数の設定」(P.28-28)(任意)
- 「IGMP スロットリング アクションの設定」(P.28-29)(任意)

#### IGMP フィルタリングおよび IGMP スロットリングのデフォルト設定

表 28-7 に、IGMP フィルタリングのデフォルト設定を示します。

表 28-7 IGMP フィルタリングのデフォルト設定

| 機能                | デフォルト設定        |
|-------------------|----------------|
| IGMP フィルタ         | 適用されない         |
| IGMP グループの最大数     | 最大数は設定されない     |
| IGMP プロファイル       | 未設定            |
| IGMP プロファイル アクション | 範囲で示されたアドレスを拒否 |

転送テーブルに登録されているグループが最大数に達していると、デフォルトの IGMP スロットリン グアクションは IGMP レポートを拒否します。設定時の注意事項については、「IGMP スロットリング アクションの設定」(P.28-29) を参照してください。

#### IGMP プロファイルの設定

IGMP プロファイルを設定するには、ip igmp profile グローバル コンフィギュレーション コマンドお よびプロファイル番号を使用して、IGMP プロファイルを作成し、IGMP プロファイル コンフィギュ レーション モードを開始します。ポートから送信される IGMP Join 要求をフィルタリングするために 使用される IGMP プロファイルのパラメータは、このモードから指定できます。IGMP プロファイル コンフィギュレーション モードでは、次のコマンドを使用することでプロファイルを作成できます。

- deny: 一致するアドレスを拒否します。デフォルトで設定されています。
- exit: IGMP プロファイル コンフィギュレーション モードを終了します。
- no: コマンドを否定するか、または設定をデフォルトに戻します。
- permit: 一致するアドレスを許可します。
- range: プロファイルの IP アドレス範囲を指定します。単一の IP アドレス、または開始アドレス と終了アドレスで指定された IP アドレス範囲を入力できます。

デフォルトでは、スイッチには IGMP プロファイルが設定されていません。プロファイルが設定され ており、permit および deny キーワードがいずれも指定されていない場合、デフォルトでは、IP アド レス範囲へのアクセスが拒否されます。

IGMP プロファイルを作成するには、特権 EXEC モードで次の手順を実行します。

|        | A 18                           |                                                                                                    |
|--------|--------------------------------|----------------------------------------------------------------------------------------------------|
|        | コマンド                           | 目的                                                                                                    |
| ステップ1  | configure terminal             | グローバル コンフィギュレーション モードを開始します。                                                                            |
| ステップ 2 | ip igmp profile profile number | 設定するプロファイルに番号を割り当て、IGMP プロファイル コン<br>フィギュレーション モードを開始します。プロファイル番号の範囲は<br>1 ~ 4294967295 です。             |
| ステップ 3 | permit   deny                  | (任意) <b>IP</b> マルチキャスト アドレスへのアクセスを許可または拒否す<br>るアクションを設定します。アクションを設定しないと、プロファイ<br>ルのデフォルト設定はアクセス拒否になります。 |

|        | コマンド                                | 目的                                                                                                    |
|--------|-------------------------------------|----------------------------------------------------------------------------------------------------|
| ステップ 4 | range ip multicast address          | アクセスが制御される IP マルチキャスト アドレスまたは IP マルチ<br>キャスト アドレス範囲を入力します。範囲を入力する場合は、IP マル<br>チキャスト アドレスの下限値、スペースを 1 つ、IP マルチキャスト ア<br>ドレスの上限値を入力します。 |
|        |                                     | range コマンドを複数回入力すると、複数のアドレスまたはアドレス<br>範囲を入力できます。                                                                                      |
| ステップ 5 | end                                 | 特権 EXEC モードに戻ります。                                                                                                    |
| ステップ 6 | show ip igmp profile profile number | プロファイルの設定を確認します。                                                                                                    |
| ステップ 7 | copy running-config startup-config  | (任意) コンフィギュレーション ファイルに設定を保存します。                                                                                                    |

プロファイルを削除するには、no ip igmp profile *profile number* グローバル コンフィギュレーション コマンドを使用します。

**IP** マルチキャスト アドレスまたは **IP** マルチキャスト アドレス範囲を削除するには、**no** range *ip multicast address* **IGMP** プロファイル コンフィギュレーション コマンドを使用します。

次に、単一の IP マルチキャスト アドレスへのアクセスを許可する IGMP プロファイル 4 を作成して、 設定を確認する例を示します。アクションが拒否(デフォルト)である場合は、show ip igmp profile の出力には表示されません。

```
Switch(config)# ip igmp profile 4
Switch(config-igmp-profile)# permit
Switch(config-igmp-profile)# range 229.9.9.0
Switch(config-igmp-profile)# end
Switch# show ip igmp profile 4
IGMP Profile 4
    permit
    range 229.9.9.0 229.9.9.0
```

#### IGMP プロファイルの適用

IGMP プロファイルの定義に従ってアクセスを制御するには、ip igmp filter インターフェイス コン フィギュレーション コマンドを使用して、プロファイルを該当するインターフェイスに適用します。 IGMP プロファイルを適用できるのは、レイヤ 2 アクセス ポートだけです。ルーテッド ポートや SVI には適用できません。EtherChannel ポート グループに所属するポートに、プロファイルを適用するこ とはできません。1 つのプロファイルを複数のインターフェイスに適用できますが、1 つのインター フェイスに適用できるプロファイルは1 つだけです。

スイッチポートに IGMP プロファイルを適用するには、特権 EXEC モードで次の手順を実行します。

|        | コマンド                          | 目的                                                                                                    |
|--------|-------------------------------|----------------------------------------------------------------------------------------------------|
| ステップ 1 | configure terminal            | グローバル コンフィギュレーション モードを開始します。                                                                                      |
| ステップ 2 | interface interface-id        | 物理インターフェイスを指定し、インターフェイス コンフィギュレー<br>ション モードを開始します。インターフェイスは、EtherChannel ポー<br>ト グループに所属していないレイヤ 2 ポートでなければなりません。 |
| ステップ 3 | ip igmp filter profile number | 指定された IGMP プロファイルをインターフェイスに適用します。指<br>定できる範囲は 1 ~ 4294967295 です。                                                  |
| ステップ 4 | end                           | 特権 EXEC モードに戻ります。                                                                                                 |

|        | コマンド                                                        | 目的                              |
|--------|-------------------------------------------------------------|---------------------------------|
| ステップ 5 | <b>show running-config interface</b><br><i>interface-id</i> | 設定を確認します。                       |
| ステップ 6 | copy running-config startup-config                          | (任意) コンフィギュレーション ファイルに設定を保存します。 |

インターフェイスからプロファイルを削除するには、no ip igmp filter *profile number* インターフェイ ス コンフィギュレーション コマンドを使用します。

次に、ポートに IGMP プロファイル 4 を適用する例を示します。

```
Switch(config)# interface gigabitethernet1/2
Switch(config-if)# ip igmp filter 4
Switch(config-if)# end
```

#### IGMP グループの最大数の設定

レイヤ2インターフェイスが加入できる IGMP グループの最大数を設定するには、ip igmp max-groups インターフェイス コンフィギュレーション コマンドを使用します。最大数をデフォルト 設定(制限なし)に戻すには、このコマンドの no 形式を使用します。

この制限が適用されるのはレイヤ2ポートだけです。ルーテッドポートや SVI には IGMP グループの 最大数を設定できません。このコマンドは、論理 EtherChannel インターフェイスでも使用できますが、 EtherChannel ポート グループに属するポートでは使用できません。

転送テーブルの IGMP グループの最大数を設定するには、特権 EXEC モードで次の手順を実行します。

|        | コマンド                                          | 目的                                                                                                    |
|--------|-----------------------------------------------|----------------------------------------------------------------------------------------------------|
| ステップ 1 | configure terminal                            | グローバル コンフィギュレーション モードを開始します。                                                                                                    |
| ステップ 2 | interface interface-id                        | 設定するインターフェイスを指定し、インターフェイス コンフィギュ<br>レーション モードを開始します。インターフェイスは、EtherChannel<br>ポート グループに所属しないレイヤ 2 ポート、または EtherChannel イ<br>ンターフェイスのいずれかにできます。 |
| ステップ 3 | ip igmp max-groups number                     | インターフェイスが加入できる IGMP グループの最大数を設定します。<br>指定できる範囲は 0 ~ 4294967294 です。デフォルトでは最大数は設<br>定されません。                                                      |
| ステップ 4 | end                                           | 特権 EXEC モードに戻ります。                                                                                                    |
| ステップ 5 | show running-config interface<br>interface-id | 設定を確認します。                                                                                                    |
| ステップ 6 | copy running-config startup-config            | (任意) コンフィギュレーション ファイルに設定を保存します。                                                                                                    |

グループの最大数に関する制限を削除し、デフォルト設定(制限なし)に戻すには、no ip igmp max-groups インターフェイス コンフィギュレーション コマンドを使用します。

次に、ポートが加入できる IGMP グループ数を 25 に制限する例を示します。

```
Switch(config)# interface gigabitethernet1/2
Switch(config-if)# ip igmp max-groups 25
Switch(config-if)# end
```

#### IGMP スロットリング アクションの設定

レイヤ2インターフェイスが加入できる IGMP グループの最大数を設定した後、ip igmp max-groups action replace インターフェイス コンフィギュレーション コマンドを使用して受信した IGMP レポートの新しいグループで、既存のグループを上書きします。IGMP Join レポートを廃棄するデフォルトの 設定に戻すには、このコマンドの no 形式を使用します。

IGMP スロットリング アクションを設定する場合には、次の注意事項に従ってください。

- この制限事項は、レイヤ2ポートにだけ適用されます。このコマンドは、論理 EtherChannel イン ターフェイスでは使用できますが、EtherChannel ポート グループに属するポートでは使用できま せん。
- グループの最大数に関する制限がデフォルト(制限なし)に設定されている場合、ip igmp max-groups action {deny | replace} コマンドを入力しても効果はありません。
- インターフェイスによりマルチキャスト エントリが転送テーブルに追加されてから、スロットリング アクションを設定し、グループの最大数の制限を設定すると、転送テーブルのエントリは、スロットリング アクションに応じて期限切れになるか削除されます。
  - スロットリングアクションを deny に設定すると、すでに転送テーブルに登録されていたエントリは、削除されることはありませんが期限切れになります。エントリが期限切れになり、最大数のエントリが転送テーブルに登録されていると、スイッチは、インターフェイスで受信した次の IGMP レポートを廃棄します。
  - スロットリングアクションを replace に設定すると、すでに転送テーブルに登録されていたエントリは削除されます。転送テーブルのエントリが最大数まで達したら、スイッチはランダムに選択したエントリを受信した IGMP レポートで上書きします。

スイッチが転送テーブルのエントリを削除しないようにするには、インターフェイスにより転送 テーブルにエントリが追加される前に、IGMP スロットリング アクションを設定します。

転送テーブルに最大数のエントリが登録されているときにスロットリング アクションを設定するには、 特権 EXEC モードで次の手順を実行します。

|        | コマンド                                                        | 目的                                                                                                    |
|--------|-------------------------------------------------------------|----------------------------------------------------------------------------------------------------|
| ステップ 1 | configure terminal                                          | グローバル コンフィギュレーション モードを開始します。                                                                                                    |
| ステップ 2 | interface interface-id                                      | 設定する物理インターフェイスを指定し、インターフェイス コンフィ<br>ギュレーション モードを開始します。インターフェイスは、<br>EtherChannel ポート グループに所属しないレイヤ 2 ポート、または<br>EtherChannel インターフェイスのいずれかにできます。トランク ポー<br>トをインターフェイスにすることはできません。 |
| ステップ 3 | ip igmp max-groups action {deny  <br>replace}               | インターフェイスが IGMP レポートを受信したときに、転送テーブル<br>に最大数のエントリが登録されている場合は、次のいずれかのアク<br>ションをインターフェイスに指定します。                                                                                       |
|        |                                                             | • deny:レポートを廃棄します。                                                                                                    |
|        |                                                             | <ul> <li>replace:既存のグループを、IGMP レポートを受信した新しいグ<br/>ループで上書きします。</li> </ul>                                                                                                    |
| ステップ 4 | end                                                         | 特権 EXEC モードに戻ります。                                                                                                    |
| ステップ 5 | <b>show running-config interface</b><br><i>interface-id</i> | 設定を確認します。                                                                                                    |
| ステップ 6 | copy running-config startup-config                          | (任意) コンフィギュレーション ファイルに設定を保存します。                                                                                                    |

レポートの廃棄というデフォルトのアクションに戻すには、no ip igmp max-groups action インター フェイス コンフィギュレーション コマンドを使用します。

# IGMP フィルタリングおよび IGMP スロットリング設定の表示

IGMP プロファイルの特性を表示したり、スイッチ上のすべてのインターフェイスまたは指定されたインターフェイスの IGMP プロファイルや最大グループ設定を表示したりできます。また、スイッチ上のすべてのインターフェイスまたは指定したインターフェイスに関する IGMP スロットリング設定を表示することもできます。

表 28-8 の特権 EXEC コマンドを使用して、IGMP フィルタリングおよび IGMP スロットリングの設定 を表示します。

| 表 28-8 | IGMP フィルタリングおよび IGMP スロットリングの設定を表示するためのコマンド |
|--------|---------------------------------------------|
|--------|---------------------------------------------|

| コマンド                                                    | 目的                                                                                                    |
|---------------------------------------------------------|----------------------------------------------------------------------------------------------------|
| <pre>show ip igmp profile [profile number]</pre>        | 特定の IGMP プロファイルまたはスイッチ上で定義されているすべての IGMP プロファ<br>イルを表示します。                                                                |
| <pre>show running-config [interface interface-id]</pre> | インターフェイスが所属できる IGMP グループの最大数(設定されている場合)や、イ<br>ンターフェイスに適用される IGMP プロファイルを含む、特定のインターフェイスまた<br>はスイッチ上のすべてのインターフェイスの設定を表示します。 |